# مدختسم ةقداصمل ISE عم FireSIGHT ماظن جمد RADIUS

# تايوتحملا

قمدق ملا قمدق ملا قمدختس ملا تابل طتملا تابل طتملا تابل طتملا تابل طتملا تابل طتملا تابل طتملا تابل طتملا تابل عام مدختس مان تابل عالم مان تابل عالم مان تابل

# ەمدقملا

زاهجلا وأ (FireSIGHT (FMC ةرادإ زكرم جمدل ةبولطملا نيوكتلا تاوطخ دنتسملا اذه فصي بلط ةقداصمل (Cisco (ISE نم ةيوهلا تامدخ كرحم مادختساب Cisco نم FirePOWER رادملا مدختسملا ةقداصم يف دعب نع ةقداصملا

# ةيساسألا تابلطتملا

## تابلطتملا

:ةيلاتا عيضاوملاب ةفرعم كيدل نوكت نأب Cisco يصوت

- FireSIGHT System ةيموسرلا مدختسملا ةهجاو ربع رادملا زاهجلل يلوألا نيوكتلاو (GUI) قيموسرلا مدختسمل قارو (GUI)
- ISE ىلع ضيوفتلاو ةقداصملا تاسايس نيوكت •
- ةيساسألا RADIUS ةفرعم •

## ةمدختسملا تانوكملا

ةيلاتلا ةيداملا تانوكملاو جماربلا تارادصإ ىلإ دنتسملا اذه يف ةدراولا تامولعملا دنتست:

- Cisco ASA V9.2.1
- ASA FirePOWER v5.3.1 ةيطمنلا ةدحولا •

• ISE 1.2

ةصاخ ةيلمعم ةئيب يف ةدوجوملا ةزهجألاا نم دنتسملا اذه يف ةدراولا تامولعملا ءاشنإ مت. تناك اذإ .(يضارتفا) حوسمم نيوكتب دنتسملا اذه يف ةمدختسُملا ةزهجألاا عيمج تأدب رمأ يأل لمتحملا ريثأتلل كمهف نم دكأتف ،ةرشابم كتكبش.

# نيوكتلا

### ISE نيوكت

عم لماكتلاا معدل ISE ضيوفتو ةقداصم تاسايس نيوكتل ةددعتم قرط كانه :**حيملت** نيوكت قرط ىدجإ وه يلاتلا لاثملا. Sourcefire لثم (NAD) ةكبشلا ىلإ لوصولا ةزهجأ تاجايتجإ مئالتل اهفييكت نكميو ةيعجرم ةطقن نيوكتلا ةنيع لكشتو. قكراشملا ديدجت متيس .نيتوطخ ىلع قيلمع وه ضيوفتلا نيوكت نا ظحال .ددجملا رشنلا RADIUS ةمس قميق جاوزا عاجراب ISE مايق عم ISE ىلع رثكا وا قدحاو ضيوفت قسايس توصلا جاوزا نييعت متي كلذ دعبو. رادملا زاهجلا وا SMT ىل (NA قميقل ا جاوزا) ماظن جهن نيوكت يف اهفيرعت متي نييل من يولي مي الا SMT مايق FMC.

ةكبشلا ةزهجأ تاعومجمو ةكبشلا ةزهجأ نيوكت

• **. .ةكبشلا ةزمجأ < ةكبشلا دراوم < ةرادإلاا** ىلإ لقتنا ،ISE ةيموسرلا مدختسملا ةهجاو نم. يفصو مسا ريفوت .(NAD) ةكبشلا ىلإ ديدج لوصو زامج ةفاضإل **ةفاض|+** قوف رقنا يولاتلا لاثملا يف FMC ديدجت متي .زامجلل IP ناونعو

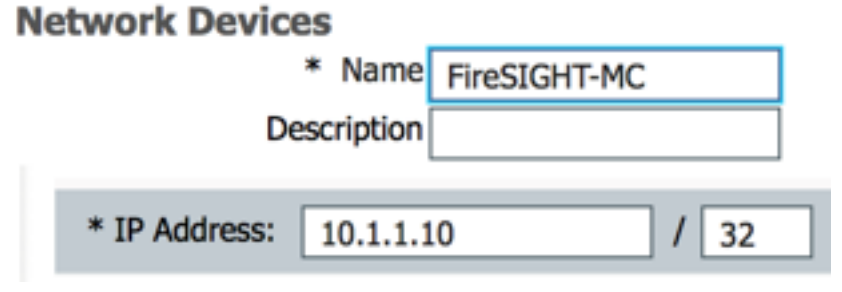

رقنا .ةزەجألا عاونا عېمج راوجب <mark>يلاقتربلا مەسلا</mark> قوف رقنا ،**ةكېشلا ةزەجا ةعومجم** تحت •

يذلا ةشاشلا ةطقل لاثملا يف .**ةديدج ةكبش ةزمجأ ةعومجم ءاشنإ ددحو زمرلا<sup>كيني</sup> ىلع** فيرعت يف اذه زامجلا عون ىلإ ةراشإلا متتس .Device Type Sourcefire نيوكت مت ،يلي **ظفح** ةقطقط .ةقحال ةوطخ يف ليوختلا جەن ةدعاق.

| Create New Network Device Group X |                  |                    |  |  |  |  |  |  |  |
|-----------------------------------|------------------|--------------------|--|--|--|--|--|--|--|
| Network Device Groups             |                  |                    |  |  |  |  |  |  |  |
| * Parent                          | All Device Types | Reset to Top Level |  |  |  |  |  |  |  |
| * Name                            | Sourcefire       |                    |  |  |  |  |  |  |  |
| Description                       |                  |                    |  |  |  |  |  |  |  |
| * Type                            | Device Type      |                    |  |  |  |  |  |  |  |
|                                   |                  | Save Cancel        |  |  |  |  |  |  |  |

ِيف اەنيوكت مت يتلا ةكبشلا ةزەجأ ةعومجم ددحو ىرخأ ةرم <mark>يلاقتربلا مەسلا</mark> قوف رقنا • ەالعأ ةوطخلا

| Location    | All Locations 📀 | Set To Default |
|-------------|-----------------|----------------|
| Device Type | Sourcefire 📀    | Set To Default |

يذلاا RADIUS ل كرتشملاا يرسلاا حاتفملاا لخدأ .**ققداصملا تادادعإل** رواجملاا عبرملاا ددح • مسفن كرتشملا يرسلا حاتفملا مادختسا متيس منأ ظحال NAD. اذمل ممادختسا متيس قميق ةعجارمل MC FireSIGHT. مكحتلاا قدحو ىلع RADIUS مداخ نيوكت دنع اقحال ىرخأ قرم .**ظفح** ةقطقط .ر**امظا** رز رقنا ،يداعلا صنلاا حاتفم

| ✓ | - Authentication Settings                          |                 |      |
|---|----------------------------------------------------|-----------------|------|
|   | Enable Authentication Settings                     |                 |      |
|   | Protocol                                           | RADIUS          |      |
|   | * Shared Secret                                    | •••••           | Show |
|   | Enable KeyWrap                                     | i (i)           |      |
|   | <ul> <li>Key Encryption Key</li> </ul>             |                 | Show |
|   | <ul> <li>Message Authenticator Code Key</li> </ul> |                 | Show |
|   | Key Input Format                                   | ASCII HEXADECII | MAL  |

• ةرادملا ةزهجألاو FireSIGHT لوصولاا يف مكحتلا تادحو عيمجل هالعأ ةروكذملا تاوطخلا ررك مدختسم ضيوفت/ةقداصم بلطتت يتلا موسرلا shell.

#### :ISE ةقداصم ةسايس نيوكت

\* Network Device Group

- ة موسرلا مدختسملا ةمجاو نم ISE، قلاح يف نم ذوخأم يلاتل للثملا . **جەنلا تاعومجم < ةسايسلا** ىلإلقتنا ،جەنلا تاعومجم مادختسإ قطنم دعي .قيضارتفالا ضيوفتلاو ةقداصملا ةسايس تامجاو مدختسي ISE رشن .نيوكتلا جەن نع رظنلا ضغب ەسفن وە ضيوفتلاو ةقداصملا قدعاق
- تابلط ةقداصمل **(قباطت دوجو مدع ةلاح يف) ةيضارتفالا ةدعاقلا** مادختسإ متيس •

وأ (MAC (MAB ةقداصم ةزاجم تسيل ةمدختسملا ةقيرطلا نوكت ثيح NAD نم NAD تاباسح نع قدعاقلا هذه ثحبتس ،يضارتفا لكشب اهنيوكت مت امكو تاباسح نع قدعاقلا هذه ثحبتس ،يضارتفا لكشب اهنيوكت مت امكو 802.1X. ليدعت نكمي ISE. ل نييلحملا **نييلخادلا نيمدختسملا** قيوه ردصم يف نيمدختسملا ددجم وه امك خلا ،LDAP و Active Directory لثم يجراخ قيوه ردصم يل قراشإلل نيوكتلا اذه اذه موقيس ،طيسبتلا لجأ نم ..**قيجراخلا قيوهلا رداصم < قيوهلا قرادا < قرادالا** تحت تاليدعت يأ رمألا بلطتي ال يتح ISE يلع ايل منيمدختسملا تيمدختس

#### Authentication Policy

Define the Authentication Policy by selecting the protocols that ISE should use to communicate with the network devices, and the identity sources that it should use for authentication. Policy Type 🔿 Simple 💿 Rule-Based

|  | ~        | MAB                        | : If Wired_MAB OR<br>Wireless_MAB          | Allow Protocols : Default Network Access | and |
|--|----------|----------------------------|--------------------------------------------|------------------------------------------|-----|
|  |          | Default                    | : use Internal Endpoints                   |                                          |     |
|  | <b>~</b> | Dot1X                      | : If Wired_802.1X OR<br>Wireless_802.1X    | Allow Protocols : Default Network Access | and |
|  |          | Default                    | : use Guest_Portal_Sequence                |                                          |     |
|  | 2        | Default Rule (If no match) | : Allow Protocols : Default Network Access | and use : Internal Users                 |     |
|  |          |                            |                                            |                                          |     |

### ISE ىلإ يلحم مدختسم ةفاضإ

مسا لخدأ .(Add) **ةفاضا** قوف رقنا .ن**يمدختسم < تايوه < ةيوهلا ةرادإ < قرادإ** ىلإ لقتنا • دوجوم ةعومجم مسا ددح ،**نيمدختسملا تاعومجم** ديدحت تحت .ىنعم يوذ رورم ةملكو مدختسم نييعت متي ،لاثملا اذه يف .قديدج ةعومجم ةفاضإل **ءارضخ + قمالع** قوف رقنا وأ طبر متيس ."sfadmin مدختسملا قعومجملا تعومجملا على العائمي مدختسملا **جهن نيوكت** هاندأ ةوطخلا يف ددحملا ليوختلا فيرعت فلمب هذه نيمدختسملا قعومجم **جهن نيوكت** هاندأ ةوطخلا يف ددحمل ليوختلا فيرعت فلمب هذه نيمدختسملا قعومجم

| Network Access Users List > sfadmin     |                                      |
|-----------------------------------------|--------------------------------------|
| <ul> <li>Network Access User</li> </ul> |                                      |
| * Name sfadmin                          |                                      |
| Status Enabled 👻                        |                                      |
| Email                                   |                                      |
| ▼ Password                              |                                      |
| * Password                              | Need help with password policy ? (i) |
| * Re-Enter Password                     |                                      |
| <ul> <li>User Information</li> </ul>    |                                      |
| First Name                              |                                      |
| Last Name                               |                                      |
| Account Options                         |                                      |
| Description                             |                                      |
| Change password on next login           |                                      |
| ▼ User Groups                           |                                      |
| Sourcefire Administrator 📀 — 🕂          |                                      |

ISE ليوخت جەن نيوكت

- **صيصخت تافلم < ليوختلا < جئاتنلا < ةسايسلا رصانع < <mark>ةسايسلا</mark> ىلا لقتنا ديدج ليوخت فيرعت فلم ةفاضإل <b>رضخاً + ةمالع** ىلع رقنا . **ليوختلا**.
- تحت . **لوصولا عون** ل ACCESS\_ACCEPT ددح . Sourcefire لوؤسم لـثم يفصو مسا ريفوت قوف رقنا .ASA VPN ل رواجملا عبرملا ددحو لـفسألاا ىلإ ريرمتلاب مق ،**ةكرتشملا ماهملا** ظ**فح** ةقطقط .

رايخ مادختسإ متي ،ISE يلحملا مدختسملا قيوه نزخم مدختسي لاثملا اذه نأل :**حيملت** قيوه نزخم مدختست تنك اذإ .نيوكتلا طيسبتل ASA VPN ليوخت قمس نإف ،يجراخ يتلا قميقلا نيوكت متي ،كلذ عمو ،مدختست للزت ال ASA VPN ليوخت قمس نإف ،يجراخ لوؤسملا قباتك يدؤتس ،لاثملا ليبس ىلع .ايودي Sourcefire زامج ىل امعاجرا متيس لوؤسملا قباتك يدؤتس ،لاثملا ليبس على اليودي عالي متيات والمعاجرا متيس من المحيون المعاجرا عن قميق ثودج عل ASA VPN لدسنملا عبرملا يف ايودي علي الموتي المحيون المحيون المعاجرا متيس علي المي من المحيون المعاجرا متيس علي المي من المحيون المعاجرا متيس علي المي من المال عبرملا يف المودي عن الموتي المال المي من المال المي المعاجرا المال المال المال المول المال المال ال

| * Name                       | Sourcefire Administrato | r                             |   |
|------------------------------|-------------------------|-------------------------------|---|
| Description                  |                         |                               |   |
| * Access Type                | ACCESS_ACCEPT           | *                             |   |
| Service Template             |                         |                               |   |
|                              |                         |                               |   |
|                              |                         |                               |   |
| Common Tasks<br>MACSEC POINT | 5<br>Y                  |                               |   |
| _                            |                         |                               |   |
| NEAT                         |                         |                               |   |
| 🔲 Web Authenti               | cation (Local Web Auth) |                               |   |
| _                            |                         |                               |   |
| Airespace ACI                | L Name                  |                               |   |
|                              |                         | Internall Iser: IdentityGroup | • |
|                              |                         |                               | V |
|                              |                         |                               |   |

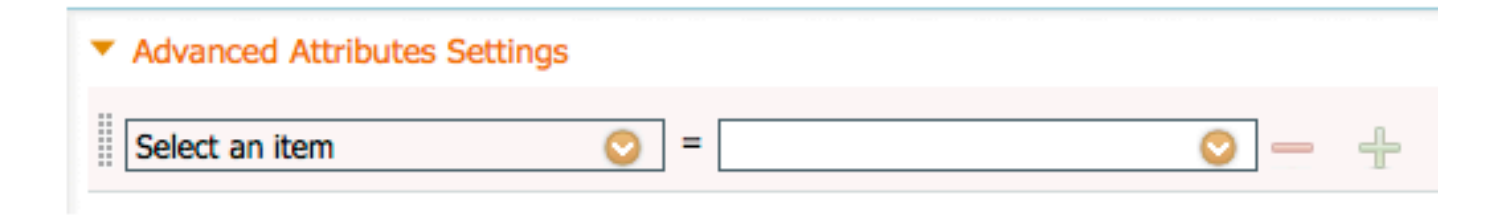

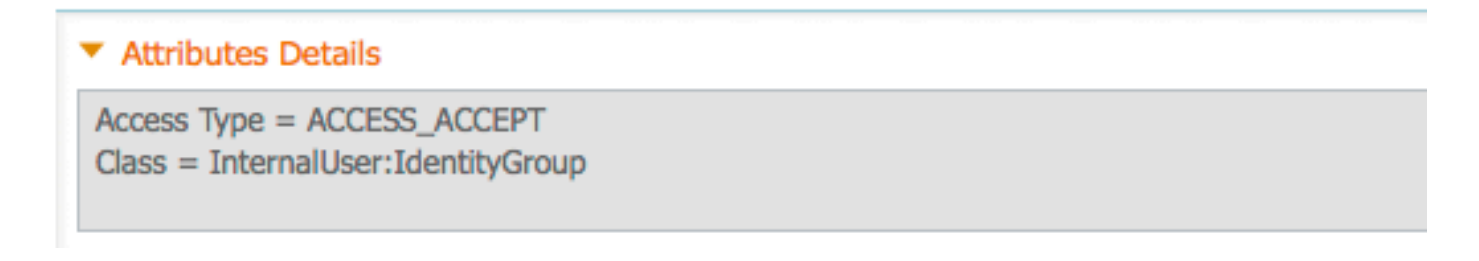

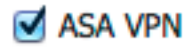

Administrator

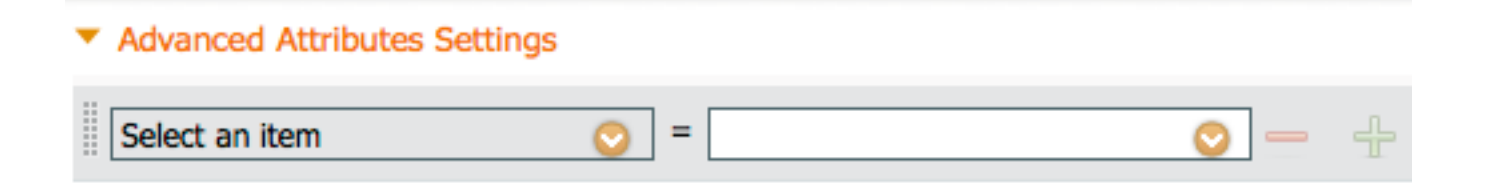

#### Attributes Details

Access Type = ACCESS\_ACCEPT Class = Administrator

| Status   | Rule Name<br>Wireless Black List Defa<br>ult | if | Conditions (identity groups and other conditions)<br>Blacklist AND Wireless_Access | then | Permissions<br>Blackhole_Wireless_Access |
|----------|----------------------------------------------|----|------------------------------------------------------------------------------------|------|------------------------------------------|
| <b>~</b> | Profiled Cisco IP Phones                     | if | Cisco-IP-Phone                                                                     | then | Cisco_IP_Phones                          |
| <b>~</b> | Profiled Non Cisco IP Ph<br>ones             | if | Non_Cisco_Profiled_Phones                                                          | then | Non_Cisco_IP_Phones                      |
| <b>~</b> | Sourcefire Administrator                     | if | DEVICE:Device Type EQUALS All Device<br>Types#Sourcefire                           | then | Sourcefire Administrator                 |
| <b>~</b> | CWA-PSN1                                     | if | Network Access: ISE Host Name EQUALS<br>ise12-psn1                                 | then | CWA-PSN1                                 |
| <b>~</b> | CWA-PSN2                                     | if | Network Access: ISE Host Name EQUALS<br>ise12-psn2                                 | then | CWA-PSN2                                 |

### Sourcefire ماظن جەن نيوكت

- قرادا < يلحم < ماظنلا ىل لي لقتناو FireSIGHT MC مكحتلا ةدحو ىل لوخدلا ليجستب مق عاشنا + رزلا قوف رقنا .لوخدلا ليجست ةقداصم بيوبتلا ةمالع ىلع رقنا .مدختسملا مداخ ةفاضال ققداصم نئاك
- ددج RADIUS مداخل ايفصو امسا لخدأ .**قوداصمل**ا بولسأل RADIUS ددح عم يرسلا حاتفملا قباطتي نأ بجي .**يرسلا RADIUS حاتفم**و I**P ناونع/فيضملا** الا مداخ **فيضم مسا** لخدأ ،يرايتخإ لكشبو .ISE ىلع اقبسم ەنيوكت مت يذلا حاتفملا ادوجوم ناك اذإ I**P ناونع/**يطايتحالا خسنلل

| Authentication Object  |            |  |  |  |  |  |  |
|------------------------|------------|--|--|--|--|--|--|
| Authentication Method  | RADIUS \$  |  |  |  |  |  |  |
| Name *                 | ISE        |  |  |  |  |  |  |
| Description            |            |  |  |  |  |  |  |
|                        |            |  |  |  |  |  |  |
| Primary Server         |            |  |  |  |  |  |  |
| Host Name/IP Address * | 10.1.1.254 |  |  |  |  |  |  |
| Port *                 | 1812       |  |  |  |  |  |  |
| RADIUS Secret Key      | •••••      |  |  |  |  |  |  |
|                        |            |  |  |  |  |  |  |
| Backup Server (Optio   | nal)       |  |  |  |  |  |  |
| Host Name/IP Address   |            |  |  |  |  |  |  |
| Port                   | 1812       |  |  |  |  |  |  |

RADIUS Secret Key

صنلا عبرم يف zo av-pair 5- ةئفلا ةلسلس لخدأ ، RADIUS ب قصاخلا تاملعملا مسق تحت • ةمجاو ىلإ لوصولل امتقباطم متيس يتلا Sourcefire قيلحملا ةعومجملا مسال رواجملا Class=User Identity نييعت متي ،لاثملا اذه يف .(GUI) قيموسرلا مدختسملا Groups:Sourcefire Administrator value لوؤسم قعومجم ىلع Sourcefire كي قرار (GUI) مدختسملا يتلا ةميقلا يه هذه . Sourcefire مود ددح ،ايرايتخا . Access-ACCEPT نم عزجك امعاجراب ISE موقي قوف رقنا . ةنيعم 25 ةئفلا تاعومجم مهيدل سيل نيذلا مهيلع قداصملا نيمدختسمل قوف رقنا . قام مقاد مي الباتخال هاندا قات من المل

| RADIUS-Specific Parameters      |                                                                            |  |  |  |  |  |
|---------------------------------|----------------------------------------------------------------------------|--|--|--|--|--|
| Timeout (Seconds)               | 30                                                                         |  |  |  |  |  |
| Retries                         | 3                                                                          |  |  |  |  |  |
| Access Admin                    |                                                                            |  |  |  |  |  |
| Administrator                   | Class=User Identity<br>Groups:Sourcefire Administrator                     |  |  |  |  |  |
| Discovery Admin                 |                                                                            |  |  |  |  |  |
| External Database User          |                                                                            |  |  |  |  |  |
| Intrusion Admin                 |                                                                            |  |  |  |  |  |
| Maintenance User                |                                                                            |  |  |  |  |  |
| Network Admin                   |                                                                            |  |  |  |  |  |
| Security Analyst                |                                                                            |  |  |  |  |  |
| Security Analyst (Read<br>Only) |                                                                            |  |  |  |  |  |
| Security Approver               |                                                                            |  |  |  |  |  |
| Default User Role               | Access Admin<br>Administrator<br>Discovery Admin<br>External Database User |  |  |  |  |  |

• نيمدختسملل ةلصافب ةلصفنم ةمئاق لخدأ ،**Shell ىلاٍ لوصولاً ةيفصت لماع** تحت لمع تاسلج دييقتل Shell/SSH.

| S | he | I A | Access | Filter |
|---|----|-----|--------|--------|
| - |    |     | 100000 | i neor |

| Administrator Shell Access |  |
|----------------------------|--|
| User List                  |  |

user1, user2, user3

### ةيجراخلا ةقداصملا نيكمت

:FMC لا ىلع ةيجراخ ةقداصم تنكم steps in order to اذه تمتأ ،ارىخأ

. **ماظنلا ةسايس < يلحم < ماظنلا** ىلإ لقتنا.

- .ىرسىلا ةحوللا ىلع **قىجراخلا ةقداصملا** دىدحت .2
- 3. (يضارتفا لكُشب لطعم) **نكمم** ىلا *قراحلاً* رييغًت. 4. فاضملا ISE RADIUS مداخ نيكمتب مق. 5. زاهجلا ىلع جەنلا قيبطت قداعاو جەنلا ظفحب مق.

| Access Control Preferences          | Statu                | ie.               |             | Enable                                    | ad A   |          |         |            |  |
|-------------------------------------|----------------------|-------------------|-------------|-------------------------------------------|--------|----------|---------|------------|--|
| Access List                         | 51010                | 13                |             | Centres                                   |        |          |         |            |  |
| Audit Log Settings                  |                      |                   |             | Access                                    | Admin  |          |         |            |  |
| Dashboard                           | Defa                 | Default User Role |             | Discovery Admin<br>External Database User |        |          |         |            |  |
| Database                            |                      |                   |             |                                           |        |          |         |            |  |
| DNS Cache                           | Shell Authentication |                   | Disabled \$ |                                           |        |          |         |            |  |
| Email Notification                  | CAC                  | Authoriza         | tion        | Disabl                                    | led \$ |          |         |            |  |
| External Authentication             |                      |                   |             |                                           |        |          |         |            |  |
| Intrusion Policy Preferences        |                      | Name              | Descr       | iption                                    | Method | Server   | Port    | Encryption |  |
| Language                            | 0                    | ISE               |             |                                           | RADIUS | 10.1.1.2 | 54:1812 | no         |  |
| Login Banner                        | *                    |                   |             |                                           |        |          |         |            |  |
| Network Analysis Policy Preferences |                      |                   |             |                                           |        |          |         |            |  |
| SNMP                                |                      |                   |             |                                           |        |          |         |            |  |
| STIG Compliance                     |                      |                   |             |                                           |        |          |         |            |  |
| Time Synchronization                |                      |                   |             |                                           |        |          |         |            |  |
| User Interface                      |                      |                   |             |                                           |        |          |         |            |  |
| Vulnerability Mapping               |                      |                   |             |                                           |        |          |         |            |  |
| Save Policy and Exit Cancel         |                      |                   |             |                                           |        |          |         |            |  |

# ةحصلا نم ققحتلا

ر**ابتخالاا تاملعم** مسق يلإ ريرمتلاب مق ،ISE لباقم مدختسملا ةقداصم رابتخال • نع جتنيس **.رابتخإ** ةقطقط .ISE مدختسمل رورم ةملكو مدختسم مسا لخداو **ةيفاضإلا** ضرعتسملا ةذفان يلعاً يف رابتخالا لامكا قلاسر :رضخاً حاجن حجان رابتخاٍ. Additional Test Parameters

| User Name       | sfadmin          |  |  |
|-----------------|------------------|--|--|
| Password        | •••••            |  |  |
| *Required Field |                  |  |  |
|                 | Save Test Cancel |  |  |

مەسلا قوف رقناو **جارخالا رابتخا** مسق ىلا لقتنا ،رابتخالا ةقداصم جئاتن ضرعل • درلا ظحال ،هانداً ةشاشلاً ةطقل يف **ليصافتلاً راهظاٍ** راوجب دوجوملاً **دوساًلا** : .ISE نم ةملتسملا ةمىقلا "|Sourcefire Administrator:مدختسملا ةىوە تاعومجم=Class| مت يتلا ةيلحملا Sourcefire ةعومجمب ةنرتقملا ةئفلا ةميق عم اذه قباطتي نأ بجي .ظفح ةقطقط .هالعأ FireSIGHT MC ىلع اەنىوكت

| Test Output  |                                                                                                    |
|--------------|----------------------------------------------------------------------------------------------------|
| Show Details | •                                                                                                    |
| User Test    | check_auth_radius: szUser: sfadmin<br>RADIUS config file: /var/tmp/OPMTHT3qLx/radiusclient_0.conf<br>radiusauth - response: [User-Name=sfadmin]<br>radiusauth - response: [State=ReauthSession:0ac9e8cb00000006539F4896]<br>radiusauth - response: [Class=User Identity Groups:Sourcefire Administrator]<br>radiusauth - response: [Class=CACS:0ac9e8cb00000006539F4896:ise12-psn1/191969386/7]<br>"sfadmin" RADIUS Authentication OK<br>check_is_radius_member attrib match found: [Class=User Identity Groups:Sourcefire Administrator] - [Class=User Identity Groups:Sourcefire Administrator] - [Class=User Identity Gro |

 ح تايلمعلا على لي القريرية العامة المرادات العامة (GUI) المرحمة المرحمة الم مرحمة المرحمة المرحمة المرحمة المرحمة المرحمة المرحمة المرحمة المرحمة المرحمة المرحمة المرحمة المرحمة المرحمة الم مرحمة المرحمة المرحمة المرحمة المرحمة المرحمة المرحمة المرحمة المرحمة المرحمة المرحمة المرحمة المرحمة المرحمة الم ەلشف وأ مدختسملا ةقداصم رابتخإ حاجن نم ققحتلل **ةقداصملا**. Every 1 minute \* Show Latest 100 m

| à | Show Live Sessions | Add or Remove | Columns = 🧌 | Ref |
|---|--------------------|---------------|-------------|-----|

|                         | 10 - Hann 14 | Contraction of the local distance of the local distance of the loc |                 | St. Harrison |             |                  |                 |             |                        |                      | stary .        |            | Labourn Lore II    |
|-------------------------|--------------|----------------------------------------------------------------------------------------------------|-----------------|--------------|-------------|------------------|-----------------|-------------|------------------------|----------------------|----------------|------------|--------------------|
| Time •                  | Status       | Details                                                                                                    | Repeat<br>Count | Identity     | Endpoint ID | Endpoint Profile | Network Device  | Device Port | Authorization Profiles | Identity Group       | Posture Status | Server     | Event              |
| 2014-06-16 19:41:55.940 | 1            | ò                                                                                                    |                 | sfadmin      |             |                  | Sourcefire3D-DC |             | Sourcefire_Admin       | User Identity Groups | NotApplicable  | ise12-psn1 | Authentication     |
| 2014-06-16 19:41:24.947 | •            | ò                                                                                                    |                 | sfadmin      |             |                  | Sourcefire3D-DC |             |                        | User Identity Groups |                | ise12-psn1 | Authentication f., |
| 2014-06-16 19:41:10.088 | •            | ò                                                                                                    |                 | sfadmin      |             |                  | Sourcefire3D-DC |             |                        | User Identity Groups |                | ise12-psn1 | Authentication f   |
| 2014-06-16 18:46:00.856 | 1            | ò                                                                                                    |                 | sfadmin      |             |                  | SFR-DC          |             | Sourcefire_Admin       | User Identity Groups | NotApplicable  | ise12-psn1 | Authentication     |
| 2014-06-16 16:44:55.751 | 1            | 0                                                                                                    |                 | sfadmin      |             |                  | SFR-DC          |             | Sourcefire_Admin       | User Identity Groups | NotApplicable  | ise12-psn1 | Authentication     |
| 2014-06-16 18:41:02.876 | 1            | 0                                                                                                    |                 | sfadmin      |             |                  | SFR-DC          |             | Sourcefire_Admin       |                      | NotApplicable  | ise12-psn1 | Authentication     |
| 2014-06-15 16:39:30.388 | •            | ò                                                                                                    |                 | sfadmin      |             |                  | SFR-DC          |             |                        |                      |                | ise12-psn1 | Authentication £   |
|                         |              |                                                                                                    |                 |              |             |                  |                 |             |                        |                      |                |            |                    |

# اهحالصإو ءاطخألا فاشكتسا

حاتفم قباطت مدع ىلإ يلاتا أطخلا ريشي ،ISE لباقم مدختسملا ةقداصم رابتخإ دنع • .ةحيحص ريغ رورم ةملك/مدختسم مسا وأ يرسلا RADIUS

×

### Error

Test Failed: Bind failed. Please verify your Authentication Method Specific parameters.

• من المراجعة المرجعة المرجعة المرجعة المرجعة المرجعة المرجعة المرجعة المرجعة المرجعة المرجعة المرجعة المرجعة ا ِ حاجن يلإ **رضخأل**ا ثدحلا ريشي امنيب لشف ثودح يلإ **رمحألا** ثدحلا ريشي

ثدح ليصافت ةعجارمل زمرلا 🔍 ىلع رقنا .ضيوفتلا رييغت/ضيوفتلا/ةقداصملا .ةقداصملا

### **Overview**

| Event                        | 5400 Authentication failed |
|------------------------------|----------------------------|
| Username                     | sfadmin                    |
| Endpoint Id                  |                            |
| Endpoint Profile             |                            |
| Authorization Profile        |                            |
| ISEPolicySetName             | Default                    |
| IdentitySelectionMatchedRule | Default                    |

### **Authentication Details**

| Source Timestamp   | 2014-06-16 20:01:17.438                                                                                          |
|--------------------|----------------------------------------------------------------------------------------------------|
| Received Timestamp | 2014-06-16 20:00:58.439                                                                                          |
| Policy Server      | ise12-psn1                                                                                                    |
| Event              | 5400 Authentication failed                                                                                       |
| Failure Reason     | 22040 Wrong password or invalid shared secret                                                                    |
| Resolution         | Check the Device shared secret in Administration > Network Resources > Network Devices and user for credentials. |
| Root cause         | Wrong password or invalid shared secret                                                                          |
| Username           | sfadmin                                                                                                    |
| User Type          | User                                                                                                    |
| Endpoint Id        |                                                                                                    |
| Endpoint Profile   |                                                                                                    |
| IP Address         |                                                                                                    |
| Identity Store     | Internal Users                                                                                                   |

# ةلص تاذ تامولعم

<u> Cisco Systems - تادنتسملاو ينقتلا معدلا</u>

ةمجرتاا مذه لوح

تمجرت Cisco تايان تايانق تال نم قعومجم مادختساب دنتسمل اذه Cisco تمجرت ملاعل العامي عيمج يف نيم دختسمل لمعد يوتحم ميدقت لقيرشبل و امك ققيقد نوكت نل قيل قمجرت لضفاً نأ قظعالم يجرُي .قصاخل امهتغلب Cisco ياخت .فرتحم مجرتم اممدقي يتل القيفارت عال قمجرت اعم ل احل اوه يل إ أم اد عوجرل اب يصوُتو تامجرت الاذة ققد نع اهتي لوئسم Systems الما يا إ أم الا عنه يل الان الانتيام الال الانتيال الانت الما